## 智慧研招操作手册 博士报名信息管理 (考生)

| 目录             |   |
|----------------|---|
| 一、 登录          | 3 |
| 二、 博士招生        | 3 |
| 整体流程           | 3 |
| 1.报名信息管理       | 4 |
| 1.1 填写报考信息开启时间 | 4 |
| 1.2 报送材料类型管理   | 5 |
| 1.3 形式审核       | 7 |
| 1.4 初次审核       | 9 |
| 2. 通知公告管理      | 9 |

| 一、登录                     |                               |                                     |                              |                                  |                |               |                                                                      |
|--------------------------|-------------------------------|-------------------------------------|------------------------------|----------------------------------|----------------|---------------|----------------------------------------------------------------------|
|                          |                               | _                                   |                              | 09                               |                |               |                                                                      |
| 信息系统 更多>                 | 招生工作                          | 培养工作                                | 学位授予                         | 学位点建设                            | 学生工作           |               |                                                                      |
| 研究生招生信息网 11              | 023 <sup>河南</sup><br>1.02     | 可理工大学2024年                          | 博士研究生冬                       | ≸招生专业目录                          |                | 2023<br>11.02 | 河南理工大学2024年博士研究生冬季搭生简章<br>河南理工大学2024年博士研究生冬季招生简章7                    |
| 智慧研招服务平台 20              | 023 202<br>3.01 <sup>各位</sup> | 2 <b>4年硕士研究生招</b> :<br>考生: 2024年全国研 | <b>生考试网上确i</b><br>贡士研究生招生考   | <b>人温馨提示</b><br>新试网上报名工作已经       | 圣结             | 2023<br>10.25 | ★型目录<br>报考河南理工大学2024年硕士研究生网报存疑信息温馨<br>各位考生:现公布2024年全国硕士研究生招生考试网上预报名阶 |
| 研究生管理系统<br>研究生管理系统(新) 20 | 023 报考<br>0.20 <sup>各位</sup>  | <b>河南理工大学202</b><br>考生:现公布2024年     | 2 <b>4年硕士研究会</b><br>F全国硕士研究生 | <b>主网报存疑信息温</b><br>∃招生考试网上预报名    | <b>肇</b><br>5阶 | 2023<br>10.16 | 报考河南理工大学2024年硕士研究生网报存疑信息温馨<br>各位考生:现公布2024年全国硕士研究生招生考试网上预报名阶         |
| 20                       | 023 报 <sup>表</sup><br>3.12    | <b>河南理工大学202</b><br>考生:现公布2024年     | 2 <b>4年硕士研究会</b><br>F全国硕士研究生 | <b>主网报存疑信息温</b> 思<br>- 招生考试网上预报名 | <b>醫</b><br>5阶 | 2023<br>10.11 | 河南理工大学2024级推免生拟录取名单公示<br>河南理工大学2024级推免生拟录取名单公示根据教育部有关文件              |
|                          |                               |                                     |                              |                                  |                |               |                                                                      |

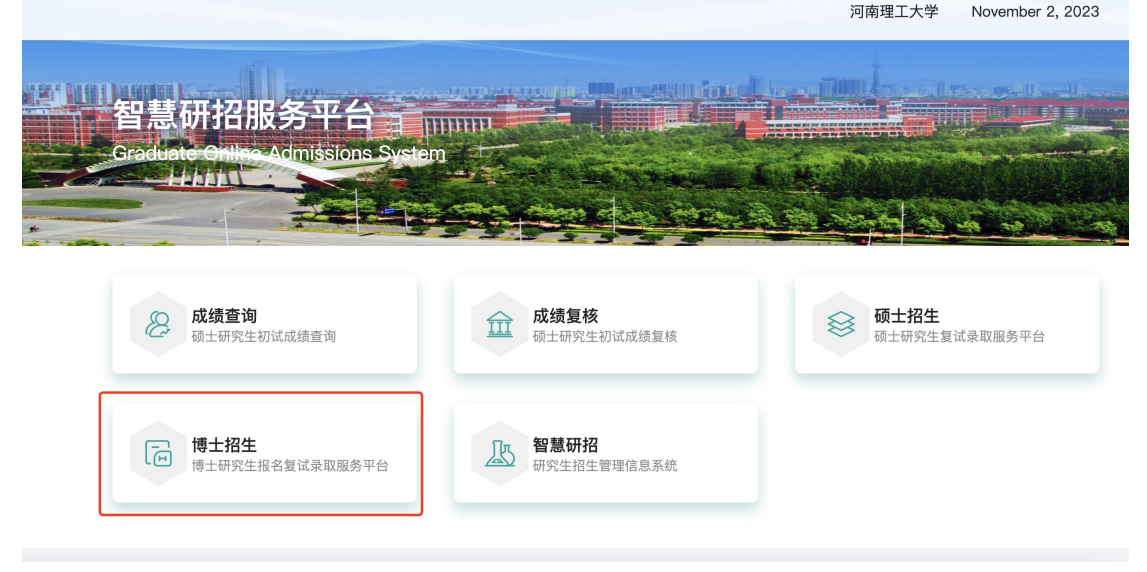

 进入河南理工大学研究生院官网点击智慧研招服务平台,进入点击博士招生。用户名为 报名号,密码为身份证号(详情参照图片)。

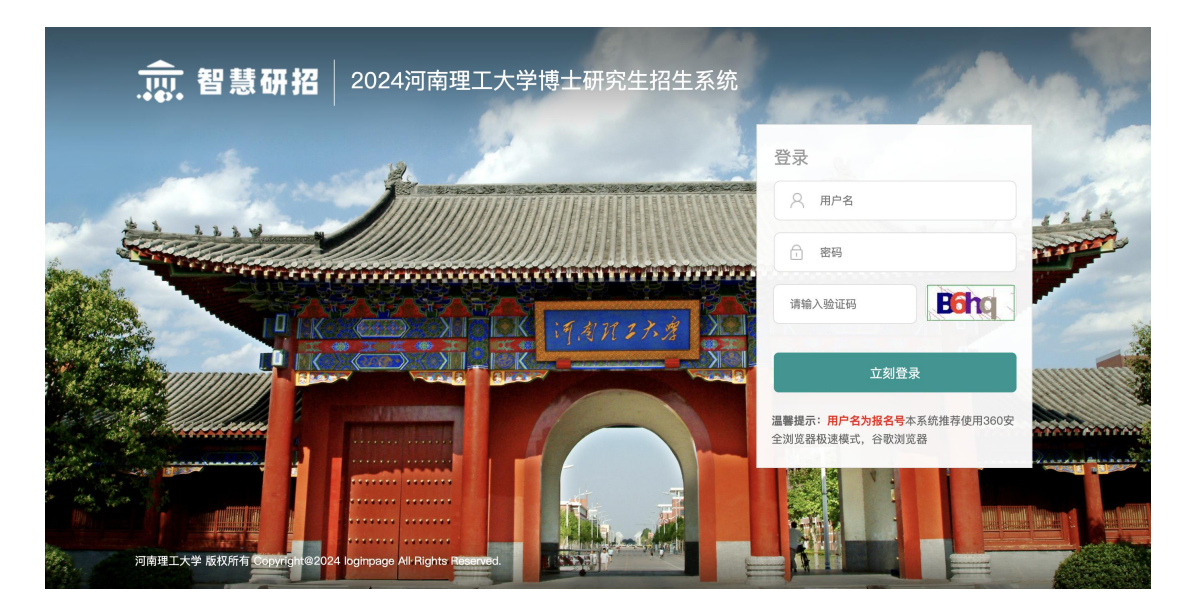

二、博士招生

1.填写报名信息

| <u>,10,</u> 管意研拍 | 1. 河南理上大学 | 欢迎报考<br>河南理工大学 2024 年博 | All all all all all all all all all all                                          |
|------------------|-----------|------------------------|----------------------------------------------------------------------------------|
| 投名流程             |           |                        |                                                                                  |
| ■ 报名相关服务<br>○ 报名 | 国家 填写报名信息 | ● 已結束 ● 进行中 ● 未开始      | <ul> <li>         Ⅰ 招生动态         河南理工大学博士报名要求         2023-07-28     </li> </ul> |

● 登录系统后,点击填写报名信息。

| 报 | 名信息       |         |              | 当前第1步,共8步 础返回 |
|---|-----------|---------|--------------|---------------|
| 0 | 基本信息      | 报名信息    |              |               |
| 2 | 外语成绩      |         |              |               |
| 3 | 学术论文      | の其太信自   |              |               |
| 4 | 专利信息      | 报名号:    | 1000098612   |               |
| 6 | 科技获奖      | 孝生姓之    | 测试14         |               |
| 6 | 其他材料      | 51210.  | 21年1年1年1年    |               |
| 0 | 上传报送材料    | 考试方式:   | <b>倾</b> 博连读 |               |
| 8 | 报名信息保存/提交 | 报考学院:   | 安全科学与工程学院    |               |
|   |           | 报考专业:   | 安全科学与工程      |               |
|   |           | 报考研究方向: | 矿物学、岩石学、矿床学  |               |
|   |           | 报考博导:   | 测试导师14       |               |
|   |           |         | 保存基本信息       | 下一项           |

• 第一步首先确认报名信息,点击保存基本信息进入下一步外语成绩填报。

| 填写/                                    | 修改外语成绩                                              |                                                                      |                                                                                       | 当前第2步,共8步 ≓返回 |
|----------------------------------------|-----------------------------------------------------|----------------------------------------------------------------------|---------------------------------------------------------------------------------------|---------------|
| 1 書<br>2 夕<br>3 学<br>4 生<br>5 乘<br>6 算 | 基本信息<br><b>竹语成绩</b><br>#术论文<br>同们信息<br>料技获奖<br>或他材料 | 外语成绩           ① 注意,需           外国语语种<br>(一外)*           英语水平考试<br>* | 在上传电子材料环节上传相关证明电子材料<br>英语<br>愛GRE 愛WSK □国家六级 □国家四级 正托福 □留学经验 雅思<br>● 如果有多项等级考试 遗务必知法。 |               |
| <ul><li>2 ⊥</li><li>8 #</li></ul>      | 上传报送材料<br>段名信息保存/提交                                 | GRE成绩 *<br>WSK成绩 *                                                   | 1 ©<br>1 章                                                                            | 下一项<br>学术论文 ▶ |

- 选择英语水平考试(支持多选),填写相关成绩。填写成功后点击保存外语成绩,进入 下一步学术论文。
- 注意: (1)\*必填才可进行下一步。
- (2) 需在上传电子材料环节上传相关证明电子材料。

| ,,,,,,智慧研招                                 | 河南理工大学 💭 🛪迎,测试4                                                                          |
|--------------------------------------------|------------------------------------------------------------------------------------------|
| 填写/修改学术论文                                  | 当前第 3 步,共 8 步 <b>二返</b> 回                                                                |
| <ol> <li>基本信息</li> <li>外语成绩</li> </ol>     | 学术论文                                                                                     |
| <ul> <li>3 学术论文</li> <li>4 专利信息</li> </ul> | <ul> <li>需在上传电子材料环节上传相关证明电子材料;</li> <li>论文级别和会议目录按首页招生动态中《河南理工大学高质量论文认定办法》认定;</li> </ul> |
| 5         科技获奖                             | 如本人不是第一作者,请填写第一作者姓名并备注是否为第一导师,如:李华(第一导师);                                                |
| 6 其他材料                                     |                                                                                          |
| 2 上传报送材料                                   | 如果没有,请填无                                                                                 |
| 8 报名信息保存/提交                                | 新相                                                                                       |
|                                            | ★ 上一项<br>外语成绩 第二章 第二章 第二章 第二章 第二章 第二章 第二章 第二章 第二章 第二章                                    |

 填写学术论文,此项为必填写,如无,请填写无。如有多条,请点击新增。写成功后点 击保存学术论文,进入下一步专利信息。

注意:

(1) 需在上传电子材料环节上传相关证明电子材料

(2)论文级别和会议目录按首页招生动态中《河南理工大学高质量论文认定办法》认定;

(3)如本人不是第一作者,请填写第一作者姓名并备注是否为第一导师,如:李华(第一导师);

| <u>,</u> 俞. 智慧研招                                           | 河南理工大学                                                     |                                          | 💭 欢迎, 测试14                |
|------------------------------------------------------------|------------------------------------------------------------|------------------------------------------|---------------------------|
| 填写/修改专利信息                                                  |                                                            |                                          | 当前第 4 步,共 8 步 <b>≕返</b> 回 |
| 1 基本信息                                                     | 专利信息                                                       |                                          |                           |
| <ol> <li>2 外谙成绩</li> <li>3 学术论文</li> <li>4 专利信息</li> </ol> | <ul> <li>需在上传电子材料环节上传相关证<br/>国际专利只认可通过PCT途径申请且获</li> </ul> | 明电子材料;<br>得授权的发明专利;                      |                           |
| <ul> <li>5 科技获奖</li> <li>6 其他材料</li> </ul>                 | 如本人不是第一作者,请填写第一作者<br>专利分类 专利名称                             | 姓名并备注是否为第一导师,如:李华(第一集<br><b>专利号 第一作者</b> | <sup>导师);</sup><br>第二作者   |
| <ol> <li>上传报送材料</li> <li>报名信息保存/提交</li> </ol>              | 请选择 ◆ 专利名称<br>如果没有,请填无                                     | 专利号第一作者                                  | 第二作者                      |
|                                                            |                                                            | 2011×51 2012×5                           | 下—1面                      |
|                                                            | く 二一项 学术论文                                                 | 保存专利信息                                   | 科技获奖 >                    |

 填写专利信息,此项为必填写,如无,请填写无。如有多条,请点击新增。写成功后点 击保存专利信息,进入下一步科技获奖。

注意: (1) 需在上传电子材料环节上传相关证明电子材料。

(2)国际专利只认可通过 PCT 途径申请且获得授权的发明专利。

(3)如本人不是第一作者,请填写第一作者姓名并备注是否为第一导师,如:李华(第一导师)

| 填四               | 5/修改科技获奖                                                 |                                                                                 |                    | 当前第 5 步,共 8 步        | ≓返回         |
|------------------|----------------------------------------------------------|---------------------------------------------------------------------------------|--------------------|----------------------|-------------|
|                  | 基本信息<br>外语成绩<br>学术论文<br>专利信息                             | 科技获奖      儒在上传电子材料环节上传相关证明电子材料; 省部级三等(含)以上政府科技奖励; 中国专利奖金奖认定为一等奖,银奖认定为二等奖,优秀奖认定; | ;三等奖;              |                      |             |
| 5<br>6<br>7<br>8 | 科技获奖           其他材料           上传报送材料           报名信息保存/提交 | <b>科技获奖比赛名称</b><br>科技获奖比赛名称<br>如果没有,请填无                                         | <b>比赛级别</b><br>请选择 | <b>获奖名次</b><br>▼ 请选择 | *           |
|                  |                                                          | 2014<br>く 上一项<br>专利信息                                                           | <b>加</b> 时本        |                      | 下一项<br>其他材料 |

- 填写科技获奖,此项为必填写,如无,请填写无。如有多条,请点击新增。写成功后点 击保存专利信息,进入下一步其他材料。
- 注意: (1) 需在上传电子材料环节上传相关证明电子材料。
- (2) 省部级三等(含)以上政府科技奖励。
- (3)中国专利奖金奖认定为一等奖,银奖认定为二等奖,优秀奖认定为三等奖。

| 填 | 号/修改其他材料              |                                                              |                               | 当前第 5 步,共 8 步 | ₩返回    |
|---|-----------------------|--------------------------------------------------------------|-------------------------------|---------------|--------|
| 0 | 基本信息                  | 其他材料                                                         |                               |               |        |
| 3 | 学术论文                  | <ul> <li>需在上传电子材料环节上传相关证明电子材料;</li> <li>选填其他获奖材料;</li> </ul> |                               |               |        |
| 6 | 科技获奖                  | 请输入其他材料获奖说明                                                  | <ul> <li>如果没有请输入无.</li> </ul> |               |        |
| 6 | <b>其他材料</b><br>上传报送材料 |                                                              |                               |               | T 15   |
| 8 | 报名信息保存/提交             | ✓ <sup>⊥一</sup> 坝<br>科技获奖                                    | 保存其他材料                        | ŧ             | ₩₩ ₩ ₩ |

- 填写其他材料,如无,请填写无。如有多条,请点击新增。写成功后点击保存专利信息, 进入下一步上传报送材料。
- 注意: (1) 需在上传电子材料环节上传相关证明电子材料。

| Ŀſ            | 专电子材料                      |               |      |        |      | 当前第7步, | 共8步 武返回             |
|---------------|----------------------------|---------------|------|--------|------|--------|---------------------|
| 1             | 基本信息                       | 上传报送材料        |      |        |      |        |                     |
| 3             | 学术论文专利信息                   | 报送材料名称        | 材料类型 | 是否必须上传 | 材料说明 | 材料上传   | 上传状态                |
| 6             | 科技获奖<br>其他材料               | - C           | •    | 是      | 清晰   | 上传     | 已上传/下载<br>已上传/下载    |
| <b>7</b><br>8 | <b>上传报送材料</b><br>报名信息保存/提交 | 9             |      | 是      |      | 上传     | 已上传/下载              |
|               |                            | ▲ 上一项<br>其他材料 |      | 保      | 存材料  |        | 下一项<br>名信息保存/提<br>交 |

● 按照要求上传报送材料,如为必上传项,未上传不可进行下一步。

| 保存 | 字/提交报名信息              |                       | 当前第 8 步,共 8 步   ➡返回 |
|----|-----------------------|-----------------------|---------------------|
| 0  | 基本信息                  | 保存/提交报名信息             |                     |
| 3  | 为7亩成项<br>学术论文<br>专利信息 | ●保存/提交报名信息            |                     |
| 6  | 科技获奖                  | 提交后不允许二次修改,本 <i>,</i> | 人已确认信息填写无误!         |
| 6  | 其他材料上传报送材料            | く<br>上一项<br>其他材料      | 临时保存 提交报名           |
| 8  | 报名信息保存/提交             |                       |                     |

临时保存:针对填写的信息进行临时保存,支持后续登录系统进行编辑。

| 报名时间:2023-08-10 09:43:19 至 2025-09-23 09:43:19 |                |                 |                 |      |      |              |  |
|------------------------------------------------|----------------|-----------------|-----------------|------|------|--------------|--|
|                                                |                |                 |                 |      |      |              |  |
| 姓名                                             | 报考院系           | 报考专业            | 报考研究方向          | 考试方式 | 提交状态 | 操作           |  |
| 测试14                                           | (001)安全科学与工程学院 | (083700)安全科学与工程 | (01)矿物学、岩石学、矿床学 | 硕博连读 | 未提交  | <b>宜石</b> 编辑 |  |

● 提交报名:提交报名后不允许,除非有部分不规范内容,学校退回后支持考生二次编辑。

| 报名时间:2023-08-10 09:43:19 至 2025-09-23 09:43:19 |                |                 |                 |      |                        |    |  |  |
|------------------------------------------------|----------------|-----------------|-----------------|------|------------------------|----|--|--|
|                                                |                |                 |                 |      |                        |    |  |  |
| 姓名                                             | 报考院系           | 报考专业            | 报考研究方向          | 考试方式 | 提交状态                   | 操作 |  |  |
| 测试14                                           | (001)安全科学与工程学院 | (083700)安全科学与工程 | (01)矿物学、岩石学、矿床学 | 硕博连读 | 已提交2023-11-02 18:32:04 | 童肴 |  |  |

| 报名时间:20 |                |                 |                 |      |           |              |  |  |  |
|---------|----------------|-----------------|-----------------|------|-----------|--------------|--|--|--|
|         |                |                 |                 |      |           |              |  |  |  |
| 姓名      | 报考院系           | 报考专业            | 报考研究方向          | 考试方式 | 提交状态      | 操作           |  |  |  |
| 测试14    | (001)安全科学与工程学院 | (083700)安全科学与工程 | (01)矿物学、岩石学、矿床学 | 硕博连读 | 已退回(资料不全) | <b>宣有</b> 编辑 |  |  |  |

● 提交报名:提交报名后不允许,除非有部分不规范内容,学校退回后支持考生二次编辑。